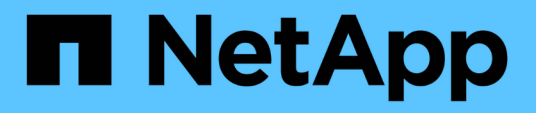

### Hinzufügen eines Verschlüsselungsmanagement-Servers (KMS)

StorageGRID 11.5

NetApp April 11, 2024

This PDF was generated from https://docs.netapp.com/de-de/storagegrid-115/admin/kms-adding-enter-kms-details.html on April 11, 2024. Always check docs.netapp.com for the latest.

# Inhalt

| Hinzufügen eines Verschlüsselungsmanagement-Servers (KMS). | <br> | . 1 |
|------------------------------------------------------------|------|-----|
| Schritt 1: Geben Sie KMS-Details ein                       | <br> | . 1 |
| Schritt: Serverzertifikat Hochladen                        | <br> | 4   |
| Schritt 3: Laden Sie Client-Zertifikate Hoch               | <br> | 5   |

## Hinzufügen eines Verschlüsselungsmanagement-Servers (KMS)

Mithilfe des Assistenten für den StorageGRID-Verschlüsselungsmanagement-Server können Sie jeden KMS- oder KMS-Cluster hinzufügen.

#### Was Sie benötigen

- Sie müssen den geprüft haben "Überlegungen und Anforderungen für die Verwendung eines Verschlüsselungsmanagement-Servers".
- Dieser muss unbedingt vorhanden sein "StorageGRID wurde als Client im KMS konfiguriert", Und Sie müssen die erforderlichen Informationen für jeden KMS- oder KMS-Cluster haben
- Sie müssen über die Berechtigung Root Access verfügen.
- Sie müssen über einen unterstützten Browser beim Grid Manager angemeldet sein.

#### Über diese Aufgabe

Konfigurieren Sie, falls möglich, Site-spezifische Verschlüsselungsmanagement-Server, bevor Sie einen Standard-KMS konfigurieren, der für alle Standorte gilt, die nicht von einem anderen KMS gemanagt werden. Wenn Sie zuerst den Standard-KMS erstellen, werden alle Node-verschlüsselten Appliances im Grid durch den Standard-KMS verschlüsselt. Wenn Sie später einen Site-spezifischen KMS erstellen möchten, müssen Sie zuerst die aktuelle Version des Verschlüsselungsschlüssels vom Standard-KMS auf den neuen KMS kopieren.

#### "Überlegungen für das Ändern des KMS für einen Standort"

#### Schritte

- 1. "Schritt 1: Geben Sie KMS-Details ein"
- 2. "Schritt: Serverzertifikat Hochladen"
- 3. "Schritt 3: Laden Sie Client-Zertifikate Hoch"

### Schritt 1: Geben Sie KMS-Details ein

In Schritt 1 (KMS-Details eingeben) des Assistenten zum Hinzufügen eines Schlüsselverwaltungsservers geben Sie Details zum KMS- oder KMS-Cluster an.

#### Schritte

1. Wählen Sie Konfiguration > Systemeinstellungen > Schlüsselverwaltungsserver Aus.

Die Seite Key Management Server wird angezeigt, wobei die Registerkarte Konfigurationsdetails ausgewählt ist.

Key Management Server

If your StorageGRID system includes appliance nodes with node encryption enabled, you can use an external key management server (KMS) to manage the encryption keys that protect your StorageGRID at rest.

| Configuration Details                                                                                                 | Encrypted Node                                                                                                    | S                                                                      |                                                  |                                                                 |                                                    |                                              |
|----------------------------------------------------------------------------------------------------|----------------------------------------------------------------------------------------------------|------------------------------------------------------------------------|--------------------------------------------------|-----------------------------------------------------------------|----------------------------------------------------|----------------------------------------------|
| You can configure more the<br>appliance nodes within a g                                                              | an one KMS (or KN<br>roup of sites and a                                                                          | IS cluster) to mai<br>second KMS to r                                  | nage the encryption ke<br>manage the keys for th | ys for ap <mark>p</mark> liance nodes<br>e appliance nodes at a | . For example, you can configu<br>particular site. | re one default KMS to manage the keys for a  |
| Before adding a KMS:                                                                                                  |                                                                                                    |                                                                        |                                                  |                                                                 |                                                    |                                              |
| Ensure that the KMX     Configure StorageG     Enable node encryp     appliances that do r For complete instructions, | S IS KIMIP-compilar<br>IRID as a client in t<br>tion for each applia<br>not have node encr<br>see administering t | n.<br>he KMS.<br>Ince during applia<br>yption enabled.<br>StorageGRID. | ance installation. You o                         | annot enable node en                                            | cryption after an appliance is a                   | dded to the grid and you cannot use a KMS fo |
| + Create                                                                                                    | Remove                                                                                                    |                                                                        |                                                  |                                                                 |                                                    |                                              |
| KMS Display Name                                                                                                    | 9                                                                                                    | Key Name 👩                                                             | Manage                                           | s keys for ( 🧿                                                  | Hostname 🤢                                         | Certificate Status (2)                       |
| No key management ser                                                                                                 | vers have been cor                                                                                                | nfigured. Select C                                                     | Create.                                          |                                                                 |                                                    |                                              |

#### 2. Wählen Sie Erstellen.

Schritt 1 (KMS-Details eingeben) des Assistenten zum Hinzufügen eines Schlüsselverwaltungsservers wird angezeigt.

| Add a Key Ma        | nagement Se       | erver              |                                                             |
|---------------------|-------------------|--------------------|-------------------------------------------------------------|
| 1                   | 2                 | 3                  |                                                             |
| Enter KMS           | Upload            | Upload Client      |                                                             |
| Details             | Server            | Certificates       |                                                             |
|                     | Certificate       |                    |                                                             |
| Enter information a | bout the external | key management ser | ver (KMS) and the StorageGRID client you configured in that |

Enter information about the external key management server (KMS) and the StorageGRID client you configured in that KMS. If you are configuring a KMS cluster, select + to add a hostname for each server in the cluster.

|                  | 0 |            |   |
|------------------|---|------------|---|
| Key Name         | 0 |            |   |
| Manages keys for | 0 | Choose One |   |
| Port             | 0 | 5696       |   |
| Hostname         | 0 |            | + |

3. Geben Sie die folgenden Informationen für den KMS und den StorageGRID-Client ein, den Sie in diesem KMS konfiguriert haben.

| Feld                    | Beschreibung                                                                                                    |
|-------------------------|----------------------------------------------------------------------------------------------------|
| KMS-Anzeigename         | Einen beschreibenden Namen, der Ihnen bei der<br>Identifizierung dieses KMS hilft. Muss zwischen 1<br>und 64 Zeichen liegen.                                                                                                    |
| Schlüsselname           | Der exakte Schlüssel-Alias für den StorageGRID-<br>Client im KMS. Muss zwischen 1 und 255 Zeichen<br>liegen.                                                                                                    |
| Verwaltet Schlüssel für | <ul> <li>Der StorageGRID-Site, die diesem KMS zugeordnet wird. Wenn möglich, sollten Sie alle standortspezifischen Verschlüsselungsmanagement-Server konfigurieren, bevor Sie einen Standard-KMS konfigurieren, der für alle Standorte gilt, die nicht von einem anderen KMS verwaltet werden.</li> <li>Wählen Sie einen Standort aus, wenn dieser KMS Verschlüsselungen für die Appliance-Nodes an einem bestimmten Standort managt.</li> <li>Wählen Sie Sites, die nicht von einem anderen KMS (Standard KMS) verwaltet werden, um einen Standard-KMS zu konfigurieren, der für alle Sites gilt, die keinen dedizierten KMS haben, und für alle Sites, die Sie in nachfolgenden Erweiterungen hinzufügen.</li> <li>Hinweis: beim Speichern der KMS-Konfiguration Tritt Ein Validierungsfehler auf, wenn Sie eine Site auswählen, die zuvor durch den Standard-KMS verschlüsselt wurde, aber Sie haben die aktuelle Version des ursprünglichen Verschlüsselungsschlüssels</li> </ul> |
| Dert                    | Der Dert den der KMS Server für die KMID                                                                                                    |
| Μομ                     | Der Port, den der KMS-Server für die KMIP-<br>Kommunikation (Key Management Interoperability<br>Protocol) verwendet. Die Standardeinstellung ist<br>5696, d. h. der KMIP-Standardport.                                                                                                    |
| Hostname                | Der vollständig qualifizierte Domänenname oder die<br>IP-Adresse für den KMS.<br><b>Hinweis:</b> das SAN-Feld des Serverzertifikats muss<br>den FQDN oder die IP-Adresse enthalten, die Sie<br>hier eingeben. Andernfalls kann StorageGRID keine<br>Verbindung zum KMS oder zu allen Servern eines<br>KMS-Clusters herstellen.                                                                                                    |

- 5. Wählen Sie Weiter.

Schritt 2 (Serverzertifikat hochladen) des Assistenten zum Hinzufügen eines Schlüsselverwaltungsservers wird angezeigt.

### Schritt: Serverzertifikat Hochladen

In Schritt 2 (Serverzertifikat hochladen) des Assistenten zum Hinzufügen eines Schlüsselverwaltungsservers laden Sie das Serverzertifikat (oder das Zertifikatspaket) für den KMS hoch. Das Serverzertifikat ermöglicht es dem externen KMS, sich bei StorageGRID zu authentifizieren.

#### Schritte

1. Navigieren Sie ab **Schritt 2 (Serverzertifikat hochladen)** zum Speicherort des gespeicherten Serverzertifikats oder Zertifikatpakets.

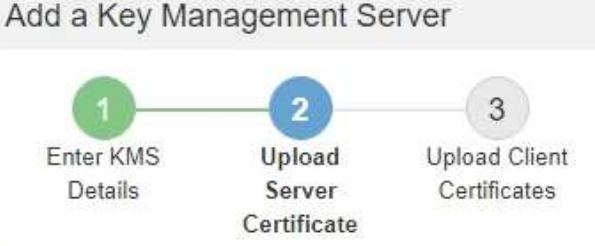

Upload a server certificate signed by the certificate authority (CA) on the external key management server (KMS) or a certificate bundle. The server certificate allows the KMS to authenticate itself to StorageGRID.

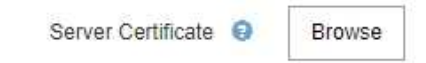

Cancel Back N

2. Laden Sie die Zertifikatdatei hoch.

Die Metadaten des Serverzertifikats werden angezeigt.

#### Add a Key Management Server

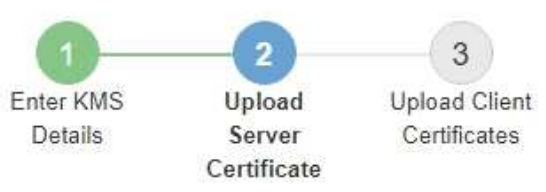

Upload a server certificate signed by the certificate authority (CA) on the external key management server (KMS) or a certificate bundle. The server certificate allows the KMS to authenticate itself to StorageGRID.

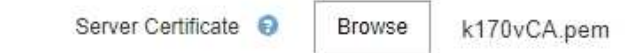

Server Certficate Metadata

| Server DN:         | /C=US/ST=MD/L=Belcamp/O=Gemalto/CN=KeySecure Root CA        |  |
|--------------------|-------------------------------------------------------------|--|
| Serial Number:     | 71 CD 6D 72 53 B5 6D 0A 8C 69 13 0D 4D D7 81 0E             |  |
| Issue DN:          | /C=US/ST=MD/L=Belcamp/O=Gemalto/CN=KeySecure Root CA        |  |
| Issued On:         | 2020-10-15T21:12:45:000Z                                    |  |
| Expires On:        | 2030-10-13T21:12:45.000Z                                    |  |
| SHA-1 Fingerprint: | EE:E4:6E:17:86:DF:56:B4:F5:AF:A2:3C:BD:56:6B:10:DB:B2:5A:79 |  |
|                    |                                                             |  |

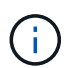

Wenn Sie ein Zertifikatbündel hochgeladen haben, werden die Metadaten für jedes Zertifikat auf der eigenen Registerkarte angezeigt.

Cancel

Back

3. Wählen Sie Weiter.

Schritt 3 (Upload Client Certificates) des Assistenten Add a Key Management Server wird angezeigt.

### Schritt 3: Laden Sie Client-Zertifikate Hoch

In Schritt 3 (Upload Client Certificates) des Assistenten Add a Key Management Server laden Sie das Clientzertifikat und den privaten Schlüssel des Clientzertifikats hoch. Das Client-Zertifikat ermöglicht StorageGRID, sich am KMS zu authentifizieren.

#### Schritte

1. Ab Schritt 3 (Upload Client Certificates) navigieren Sie zum Speicherort des Clientzertifikats.

#### Add a Key Management Server

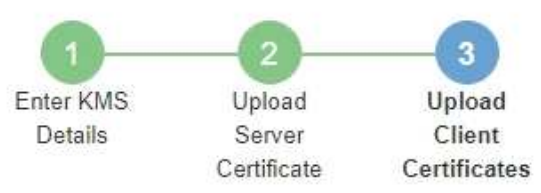

Upload the client certificate and the client certificate private key. The client certificate is issued to StorageGRID by the external key management server (KMS), and it allows StorageGRID to authenticate itself to the KMS.

| Client Certificate Private Key | 0 | Brows |
|--------------------------------|---|-------|

Cancel Back St

2. Laden Sie die Clientzertifikatdatei hoch.

Die Metadaten des Client-Zertifikats werden angezeigt.

- 3. Navigieren Sie zum Speicherort des privaten Schlüssels für das Clientzertifikat.
- 4. Laden Sie die Datei mit dem privaten Schlüssel hoch.

Die Metadaten für das Clientzertifikat und der private Schlüssel für das Clientzertifikat werden angezeigt.

| RID by the |
|------------|
|            |
|            |
|            |
|            |
|            |
|            |
|            |
|            |
| 20         |

#### 5. Wählen Sie **Speichern**.

Die Verbindungen zwischen dem Verschlüsselungsmanagement-Server und den Appliance-Nodes werden getestet. Wenn alle Verbindungen gültig sind und der korrekte Schlüssel auf dem KMS gefunden wird, wird der neue Schlüsselverwaltungsserver der Tabelle auf der Seite des Key Management Servers hinzugefügt.

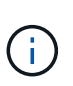

Unmittelbar nach dem Hinzufügen eines KMS wird der Zertifikatsstatus auf der Seite Key Management Server als Unbekannt angezeigt. Es kann StorageGRID bis zu 30 Minuten dauern, bis der aktuelle Status eines jeden Zertifikats angezeigt wird. Sie müssen Ihren Webbrowser aktualisieren, um den aktuellen Status anzuzeigen.

6. Wenn beim Auswählen von **Speichern** eine Fehlermeldung angezeigt wird, überprüfen Sie die Nachrichtendetails und wählen Sie dann **OK** aus.

Beispiel: Wenn ein Verbindungstest fehlgeschlagen ist, können Sie einen Fehler bei unbearbeitbarer Einheit mit 422: Nicht verarbeitbarer Einheit erhalten.

7. Wenn Sie die aktuelle Konfiguration speichern müssen, ohne die externe Verbindung zu testen, wählen Sie **Erzwingen Sie Speichern**.

#### Add a Key Management Server

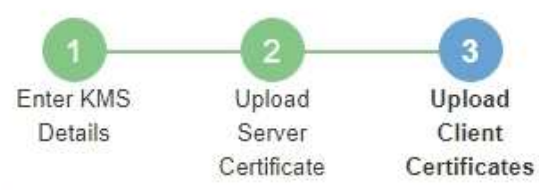

Upload the client certificate and the client certificate private key. The client certificate is issued to StorageGRID by the external key management server (KMS), and it allows StorageGRID to authenticate itself to the KMS.

| CI                                                                                                    | ient Certificate 😝 Browse k170vClientCert.pem                                                                                                    |  |  |  |  |
|----------------------------------------------------------------------------------------------------|----------------------------------------------------------------------------------------------------|--|--|--|--|
| Server DN:<br>Serial Number:<br>Issue DN:<br>Issued On:                                                                                                    | /CN=admin/UID=<br>7D:5A:8A:27:02:40:C8:F5:19:A1:28:22:E7:D6:E2:EB<br>/C=US/ST=MD/L=Belcamp/O=Gemalto/CN=KeySecure Root CA<br>2020-10-15T23:31:49:000Z |  |  |  |  |
| SHA-1 Fingerprint:                                                                                                    | A7 10 AC 39 85 42 80 8F FF 62 AD A1 BD CF 4C 90 F3 E9 36 69                                                                                           |  |  |  |  |
| Client Certificate Private Key  Browse k170vClientKey.pem Select Force Save to save this KMS without testing the external connections. If there is an issue with the configuration, you might not be able to reboot any FDE-enabled appliance nodes at the affected site, and you might lose access to your data. |                                                                                                    |  |  |  |  |
|                                                                                                    | Cancel Back Force Save Save                                                                                                    |  |  |  |  |
| Durch di                                                                                                    | e Auswahl von Erzwingen speichern wird die KMS-Konfiguration gespeichert, die                                                                         |  |  |  |  |

externe Verbindung von jedem Gerät zu diesem KMS wird jedoch nicht getestet. Wenn Probleme mit der Konfiguration bestehen, können Sie Appliance-Nodes, für die die Node-Verschlüsselung am betroffenen Standort aktiviert ist, möglicherweise nicht neu starten. Wenn der Zugriff auf Ihre Daten nicht mehr vollständig ist, können Sie diese Probleme beheben.

8. Überprüfen Sie die Bestätigungswarnung, und wählen Sie **OK**, wenn Sie sicher sind, dass Sie das Speichern der Konfiguration erzwingen möchten.

(i)

### ▲ Warning

Confirm force-saving the KMS configuration

Are you sure you want to save this KMS without testing the external connections?

If there is an issue with the configuration, you might not be able to reboot any appliance nodes with node encryption enabled at the affected site, and you might lose access to your data.

| Cancel | ОК |  |
|--------|----|--|
|        |    |  |

Die KMS-Konfiguration wird gespeichert, die Verbindung zum KMS wird jedoch nicht getestet.

#### Copyright-Informationen

Copyright © 2024 NetApp. Alle Rechte vorbehalten. Gedruckt in den USA. Dieses urheberrechtlich geschützte Dokument darf ohne die vorherige schriftliche Genehmigung des Urheberrechtsinhabers in keiner Form und durch keine Mittel – weder grafische noch elektronische oder mechanische, einschließlich Fotokopieren, Aufnehmen oder Speichern in einem elektronischen Abrufsystem – auch nicht in Teilen, vervielfältigt werden.

Software, die von urheberrechtlich geschütztem NetApp Material abgeleitet wird, unterliegt der folgenden Lizenz und dem folgenden Haftungsausschluss:

DIE VORLIEGENDE SOFTWARE WIRD IN DER VORLIEGENDEN FORM VON NETAPP ZUR VERFÜGUNG GESTELLT, D. H. OHNE JEGLICHE EXPLIZITE ODER IMPLIZITE GEWÄHRLEISTUNG, EINSCHLIESSLICH, JEDOCH NICHT BESCHRÄNKT AUF DIE STILLSCHWEIGENDE GEWÄHRLEISTUNG DER MARKTGÄNGIGKEIT UND EIGNUNG FÜR EINEN BESTIMMTEN ZWECK, DIE HIERMIT AUSGESCHLOSSEN WERDEN. NETAPP ÜBERNIMMT KEINERLEI HAFTUNG FÜR DIREKTE, INDIREKTE, ZUFÄLLIGE, BESONDERE, BEISPIELHAFTE SCHÄDEN ODER FOLGESCHÄDEN (EINSCHLIESSLICH, JEDOCH NICHT BESCHRÄNKT AUF DIE BESCHAFFUNG VON ERSATZWAREN ODER -DIENSTLEISTUNGEN, NUTZUNGS-, DATEN- ODER GEWINNVERLUSTE ODER UNTERBRECHUNG DES GESCHÄFTSBETRIEBS), UNABHÄNGIG DAVON, WIE SIE VERURSACHT WURDEN UND AUF WELCHER HAFTUNGSTHEORIE SIE BERUHEN, OB AUS VERTRAGLICH FESTGELEGTER HAFTUNG, VERSCHULDENSUNABHÄNGIGER HAFTUNG ODER DELIKTSHAFTUNG (EINSCHLIESSLICH FAHRLÄSSIGKEIT ODER AUF ANDEREM WEGE), DIE IN IRGENDEINER WEISE AUS DER NUTZUNG DIESER SOFTWARE RESULTIEREN, SELBST WENN AUF DIE MÖGLICHKEIT DERARTIGER SCHÄDEN HINGEWIESEN WURDE.

NetApp behält sich das Recht vor, die hierin beschriebenen Produkte jederzeit und ohne Vorankündigung zu ändern. NetApp übernimmt keine Verantwortung oder Haftung, die sich aus der Verwendung der hier beschriebenen Produkte ergibt, es sei denn, NetApp hat dem ausdrücklich in schriftlicher Form zugestimmt. Die Verwendung oder der Erwerb dieses Produkts stellt keine Lizenzierung im Rahmen eines Patentrechts, Markenrechts oder eines anderen Rechts an geistigem Eigentum von NetApp dar.

Das in diesem Dokument beschriebene Produkt kann durch ein oder mehrere US-amerikanische Patente, ausländische Patente oder anhängige Patentanmeldungen geschützt sein.

ERLÄUTERUNG ZU "RESTRICTED RIGHTS": Nutzung, Vervielfältigung oder Offenlegung durch die US-Regierung unterliegt den Einschränkungen gemäß Unterabschnitt (b)(3) der Klausel "Rights in Technical Data – Noncommercial Items" in DFARS 252.227-7013 (Februar 2014) und FAR 52.227-19 (Dezember 2007).

Die hierin enthaltenen Daten beziehen sich auf ein kommerzielles Produkt und/oder einen kommerziellen Service (wie in FAR 2.101 definiert) und sind Eigentum von NetApp, Inc. Alle technischen Daten und die Computersoftware von NetApp, die unter diesem Vertrag bereitgestellt werden, sind gewerblicher Natur und wurden ausschließlich unter Verwendung privater Mittel entwickelt. Die US-Regierung besitzt eine nicht ausschließliche, nicht übertragbare, nicht unterlizenzierbare, weltweite, limitierte unwiderrufliche Lizenz zur Nutzung der Daten nur in Verbindung mit und zur Unterstützung des Vertrags der US-Regierung, unter dem die Daten bereitgestellt wurden. Sofern in den vorliegenden Bedingungen nicht anders angegeben, dürfen die Daten ohne vorherige schriftliche Genehmigung von NetApp, Inc. nicht verwendet, offengelegt, vervielfältigt, geändert, aufgeführt oder angezeigt werden. Die Lizenzrechte der US-Regierung für das US-Verteidigungsministerium sind auf die in DFARS-Klausel 252.227-7015(b) (Februar 2014) genannten Rechte beschränkt.

#### Markeninformationen

NETAPP, das NETAPP Logo und die unter http://www.netapp.com/TM aufgeführten Marken sind Marken von NetApp, Inc. Andere Firmen und Produktnamen können Marken der jeweiligen Eigentümer sein.